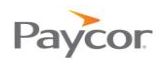

# Setting Up Employer Premium Deduction Codes (Paycor Payroll)

Beginning in 2013, <u>all employers</u> will be required to report the total cost (employer cost + employee cost) of all applicable employer-sponsored health care plans. These costs are now required to display on the employee's Form W-2 in Box 12 Code DD. If you currently cover any employee health care costs, this change will apply to you.

Paycor has created employer premium codes that can be linked to the global employee deduction codes (H125, H125DD, HEAL) that are already set up for the employee. These codes will not affect the net pay of an employee's check, but will show the total premium on their Form W-2 and will be available for reporting.

Note: Check out <u>http://www.paycor.com/w2-healthcare</u> for more information.

Follow these steps to set up the Employer Premium:

- Step 1: Select W-2 and Employer Premium options.
- Step 2: Set up the Employer Premium.
- Step 3: Update Employees (for exceptions).
- Step 4: Complete this process for each health care deduction code.

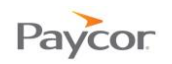

# **Step 1: Select W-2 and Employer Premium options.**

On the Client Deductions tab for the first health care deduction code:

- Select an option for "Appear on W-2 Box 12DD" field.
  - No
  - Yes, begin 2012 (if you had 250 or more W-2s in 2011)
    - Note: This will require a full year adjustment if your company is just now setting this up to report on your 2012 W-2s.
  - Yes, begin 2013 (all employers that did not start in 2012, must begin in 2013)

2 Select an option for "Employer Premium" field.

- Yes, if your company pays a portion of the total premium. Continue with the next step.
- No, if the employee is responsible for the entire premium. Stop here.
- If you selected 'Yes' in the Employer Premium field, click the **Employer Premium Setup** button.

Once the premium is set up, the code and description will display in the "Linked Health Deduction" field.

| loyees    | PayPlanner        | Earnings       | Deductions | Taxes                                         | Payables                             | Benefit Accruals | Diary                                        | Identity                                | Contacts            | Bank     | Org                 | Delivery                | GL        | Customize |
|-----------|-------------------|----------------|------------|-----------------------------------------------|--------------------------------------|------------------|----------------------------------------------|-----------------------------------------|---------------------|----------|---------------------|-------------------------|-----------|-----------|
| eductio   | ns                |                |            | Code                                          |                                      |                  | Descrit                                      | ation                                   |                     | 10       | Fife                | rtive                   |           |           |
| 01k-401(i | k) Deduction      |                |            | H125s                                         |                                      |                  | H125 - S                                     | ingle                                   |                     |          | 9/27                | /2011                   |           |           |
| olSyPDD   | -College Sav Pl   | an - 529 Dir D | ep         | Equati                                        | on l                                 |                  | 1                                            |                                         |                     | - C      |                     |                         |           |           |
| SDisp-Ch  | ild Support       |                | ·          | (RATE*                                        | TOTEARN)+/                           | MT               |                                              |                                         |                     |          |                     |                         |           |           |
| 1125s-H1  | 25 - Single       |                |            | Bate                                          |                                      |                  | Amoun                                        | í.                                      |                     |          | Fact                | or                      |           |           |
| 1125-Heal | th Insurance - P  | teTax          |            | Contraction of the                            |                                      |                  | 75.00                                        |                                         |                     |          | 1                   | 86                      |           |           |
| 1125-Heal | Ith Insurance - P | reTax          |            | Includ                                        | e In                                 |                  | Freque                                       | ncv                                     |                     | -        | Hold                | 1                       |           | -         |
| JWay-Uni  | 'ay-United Way    |                |            | Regular only 💽 Every pay per                  |                                      |                  | ay period                                    |                                         | 1                   | No       |                     |                         | ~         |           |
|           |                   |                |            | Client                                        | Caps                                 |                  | Check Stub                                   |                                         |                     | Sequence |                     |                         |           |           |
|           |                   |                |            |                                               | <del></del>                          | ~                | Always print YTD                             |                                         |                     | 1        |                     |                         |           |           |
|           |                   |                |            | Appea                                         | r on W2 Bo                           | x 14             | Shortfa                                      | II Type                                 |                     | -        | Shortfall Priority  |                         |           |           |
|           |                   |                |            |                                               |                                      | *                | Current                                      |                                         | 1                   | ·        | 1                   |                         | -         |           |
|           |                   |                |            | Appea                                         | r on W2 Bo                           | x12DD            | Linked                                       | Health D                                | eduction            |          |                     |                         |           |           |
|           |                   |                |            | Yes, Be                                       | egin 2012                            | × •              |                                              |                                         |                     |          |                     |                         |           |           |
|           |                   |                |            | Employ                                        | yer Premium                          |                  | Year-E                                       | nd Proces                               | 15                  |          |                     |                         |           |           |
|           |                   |                |            | Yes                                           |                                      | ~ -              | Continu                                      | e at Year-Er                            | nd 🕚                | *        |                     |                         |           |           |
|           |                   |                |            | Global<br>Global<br>H125<br>Effect<br>Increas | l Settings<br>Code<br>on Client<br>e |                  | Global<br>Health In<br>Effect of<br>Increase | Descriptio<br>nsurance - F<br>on Employ | on<br>PreTax<br>Vee |          | <b>Tax</b><br>Secti | Category<br>on 125 Benn | sfit Plar | (         |
| Select    | Delete            |                |            |                                               | Ca                                   | pa               | Emplo                                        | yer Premiur                             | n Setup             |          |                     | (                       | Sav       | •         |

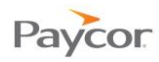

### Step 2: Set up the Employer Premium.

- 1 You can change the Code and Description of the employer premium code.
- 2 Enter an amount for the employer premium deduction.
- Select the frequency for the employer premium deduction.
- Gelect if you want the employer premium amount to print on the employee's check stub.
- **5** Click **Save and Continue**.

|                  |                                                   | wa n i n                                         | 1. 11                                              |                                                |
|------------------|---------------------------------------------------|--------------------------------------------------|----------------------------------------------------|------------------------------------------------|
|                  | Н                                                 | ealth Care Premium De                            | auctions                                           |                                                |
| he wizard        | will assist you in setting<br>Begin by entering t | up the employer premi<br>he information under th | um no <del>w</del> required to<br>e Employer Premi | o print on the employee's W2.<br>ium Deduction |
|                  | Em                                                | ployee Premium Dedu                              | ction                                              |                                                |
| Code<br>H125s    | <u>Description</u><br>H125 - Single               | Amount<br>75.00                                  | Frequency<br>Every pay period                      | Check Stub<br>Always print YTD                 |
|                  |                                                   |                                                  |                                                    |                                                |
| Code             | Em<br>Description                                 | ployer Premium Deduc<br>Amount                   | ction<br>Frequency 3                               | Check Stub                                     |
| Code<br>H125sER1 | Em<br>Description<br>H125 - SingleER1             | ployer Premium Deduc<br>Amount<br>150.00         | ction<br>Frequency<br>First pay period of mor      | Check Stub                                     |

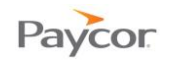

## Step 3: Update Employees (for exceptions).

- 1 The employer premium amount shown in this window will be added to each employee.
- 2 The employer premium effective date defaults to period end date for the first check date of 2013.
- Click Save to finish. The employer premium setup is now complete and the new code is also set up on your employees.
- Note: You can return to this window later by clicking the **Update Employees** button on the Client Deductions tab. You can edit these amounts for your employees in this window, or on each employee's Deductions tab. The employer premium amount will display as 0.00 until the year you select for when the change takes effect.

|                   |                                                            | Employee Premiu                                      | m Deduction                       | Employer Prem                                        | ium Deduction                       | Č |
|-------------------|------------------------------------------------------------|------------------------------------------------------|-----------------------------------|------------------------------------------------------|-------------------------------------|---|
| Employee ID       | Employee Name                                              | Effective Date                                       | Amount                            | Effective Date                                       | Amount                              |   |
| 5                 | Abbott, Edward                                             | 01/06/2013                                           | 50.00                             | 01/06/2013                                           | 75.00                               |   |
| 3                 | Davis, Charles                                             | 01/06/2013                                           | 75.00                             | 01/06/2013                                           | 100.00                              |   |
| 2                 | Jones, Beth                                                | 01/06/2013                                           | 100.00                            | 01/06/2013                                           | 125.00                              |   |
| 6                 | Mason, Frank                                               | 01/06/2013                                           | 125.00                            | 01/06/2013                                           | 150.00                              |   |
| 1                 | Smith, Amy                                                 | 01/06/2013                                           | 50.00                             | 01/06/2013                                           | 75.00                               |   |
| 4                 | Thomas, Donna                                              | 01/06/2013                                           | 75.00                             | 01/06/2013                                           | 100.00                              |   |
| 9                 | Thomas, Ian                                                | 01/06/2013                                           | 75.00                             | 01/06/2013                                           | 100.00                              |   |
| 8                 | Wells, Holly                                               | 01/06/2013                                           | 50.00                             | 01/06/2013                                           | 75.00                               |   |
| 10                | Woods, John                                                | 01/06/2013                                           | 100.00                            | 01/06/2013                                           | 125.00                              |   |
| 4<br>9<br>8<br>10 | Thomas, Donna<br>Thomas, Ian<br>Wells, Holy<br>Woods, John | 01/06/2013<br>01/06/2013<br>01/06/2013<br>01/06/2013 | 75.00<br>75.00<br>50.00<br>100.00 | 01/06/2013<br>01/06/2013<br>01/06/2013<br>01/06/2013 | 100.00<br>100.00<br>75.00<br>125.00 |   |

#### Step 4: Complete this process for each health care deduction code.

#### **Additional Recommendations**

**General Ledger:** You may wish to update your general ledger on the GL tab to include the new employer premium code.

**Memo Code:** If you have a memo earning or deduction code that you are using to track the employer portion of the health care costs, we recommend placing those codes on hold after the last payroll of the current year so they will no longer calculate.

**Reports:** We recommend that you add a deduction report, so you will be able to verify the amounts to be reported on your employee's Form W-2.